# Wersja 13.2 iHurt - nowe opcje i zmiany – instrukcja dla użytkowników

# Spis treści

| NOWE P | ASKI NARZĘDZI                                                                     | 2 |
|--------|-----------------------------------------------------------------------------------|---|
| Two    | rzenie pasków, zmiana zawartości                                                  | 2 |
| Ukła   | adanie pasków w oknie głównym iHurt                                               | 3 |
| Окно z | WSZYSTKIMI CENNIKAMI PODCZAS DODAWANIA POZYCJI DO DOKUMENTÓW                      | 4 |
| Pozost | AŁE NOWE OPCJE I ZMIANY                                                           | 5 |
| 1.     | "Przestawna analiza sprzedaży" - marża kwotowo w podsumowaniach                   | 5 |
| 2.     | Analiza "Premie przedstawicieli handlowych" - podsumowanie ogólne                 | 5 |
| З.     | Raport "Rejestry VAT" - opcja "Wyniki w formie tabeli"                            | 5 |
| 4.     | Raport "Rejestry VAT zbiorczo" - wybór analizowanych rejestrów sprzedaży          | 5 |
| 5.     | "Analiza sprzedaży według klasyfikacji" - wybór analizowanych rejestrów sprzedaży | 6 |

## Nowe paski narzędzi

W wersji 13.2 iHurt zostało zmienione zostało główne okno programu.

Po pierwsze opcje w menu głównym zostały wzbogacone o ikonki.

Po drugie całkowicie przebudowano działanie

### pasków narzędzi.

Dotychczas z lewej strony okna głównego działał jeden pasek narzędzi z przypisanymi "na sztywno" poleceniami.

Wersja 13.2 daje możliwość dowolnego dopasowania pasków narzędzi do indywidualnych potrzeb użytkownika. Możemy teraz:

- 1. Tworzyć wiele pasków narzędzi
- Dokładać do pasków dowolne opcje z menu głównego.
- Układać paski na ekranie według potrzeb.

## Tworzenie pasków, zmiana zawartości

Aby tworzyć nowe paski lub zmieniać zawartość już istniejących klikamy na pasku prawym klawiszem myszki i wybieramy opcje **"Dostosuj".** Pojawi się okienko jak na rysunku poniżej pozwalające na zarządzanie paskami. **Aby stworzyć nowy pasek** - klikamy "Nowy", ustalamy nazwę paska i klikamy "OK.". Pusty pasek pojawi się u góry okna gotowy na "wkładanie" do niego poleceń.

Aby dodawać/usuwać polecenia - klikamy na zakładkę "Polecenia", odszukujemy

interesujące nas polecenie a następnie "przeciągamy" go myszką z okienka na pasek.

Aby usunąć polecenie z paska - przeciągamy go myszką z paska do okna "Dostosuj" .

Podczas aktualizacji wersji iHurt domyślnie tworzony jest pasek o nazwie "Podstawowy" w układzie zgodnym ze "starym" paskiem ("Wydania", "Przyjęcia", Faktury sprzedaży", ...) Jeżeli ktoś sobie ten pasek "popsuje" - może szybko wrócić do stanu "domyślnego" klikając na pierwszej zakładce okna "Dostosuj" przycisk *"Resetuj"*.

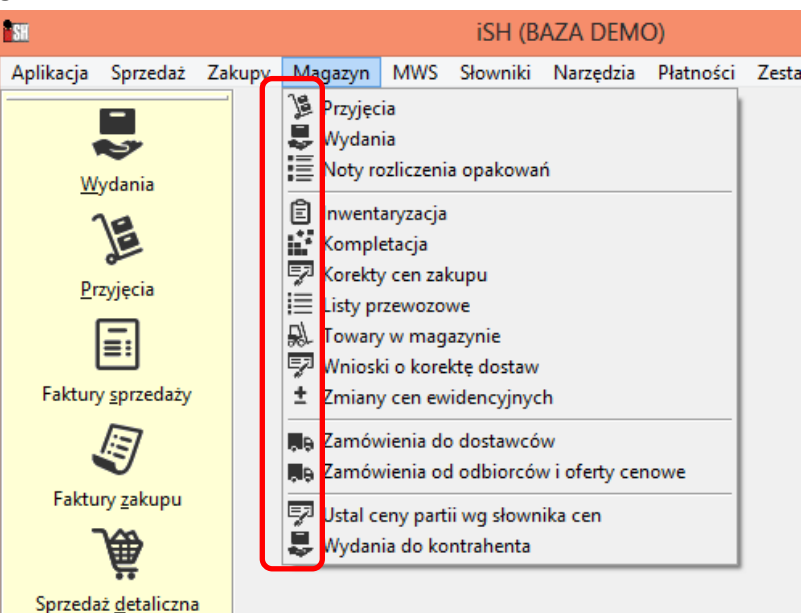

Towary w magazynie

Kontrahenci

Konfiguracja

Wyjście

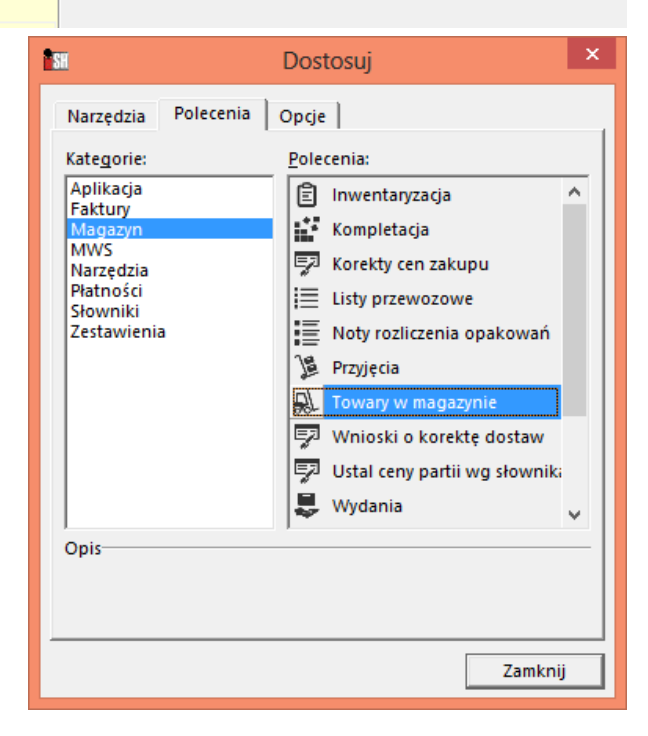

#### Układanie pasków w oknie głównym iHurt.

Podczas aktualizacji wersji tworzony jest pasek "Podstawowy" i umieszczany z lewej strony okna (żeby było "po staremu"). Paski można jednakże dowolnie przekładać.

Można je ustawiać z skrajnie z lewej, góry, z prawej (w przykładzie na rysunku dwa paski ustawione u góry). Można je umieszczać w środku okna (w przykładzie poniżej pasek "Cenniki").

Paski przesuwamy "ciągnąc" je myszką za pasek tytułowy (dla pasków ze środka okna) lub "grubą kreskę" dla pasków umieszczonych skrajnie.

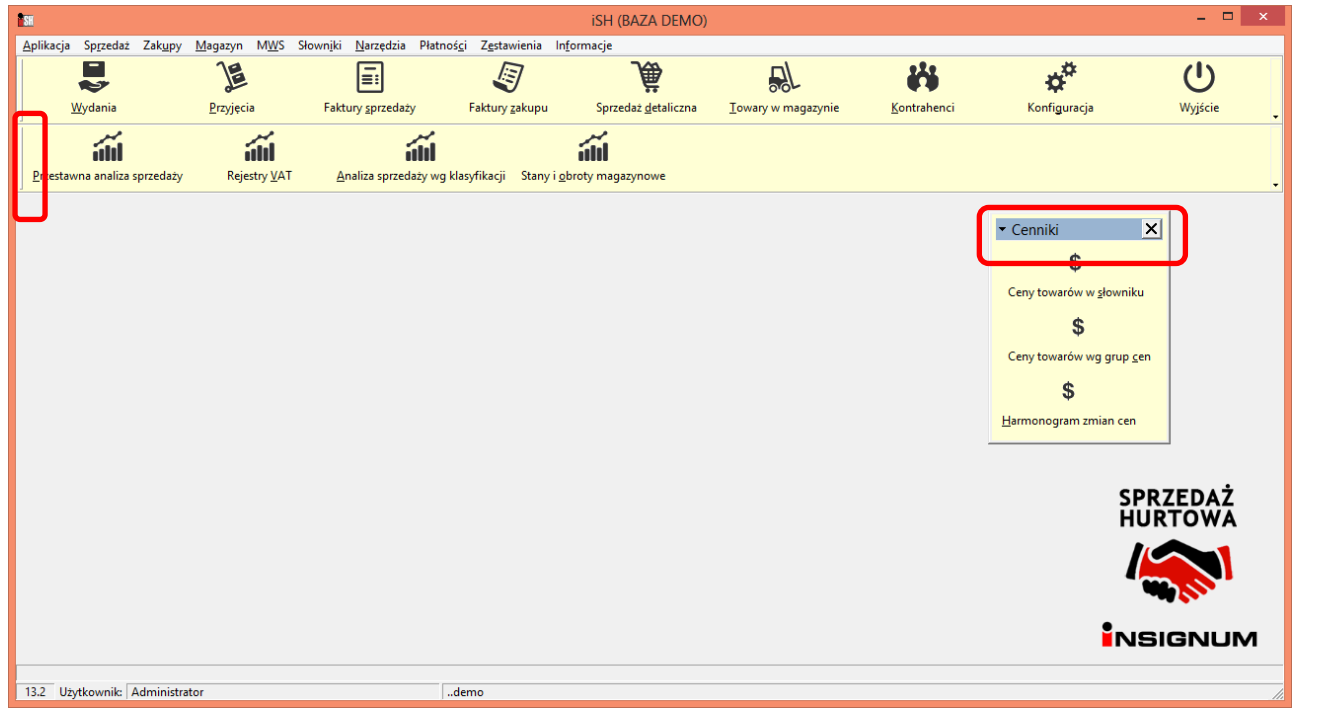

Aby ukrywać/pokazywać paski narzędzi - w oknie "Dostosuj" włączamy lub wyłączamy fajki przy kolejnych paskach na liście. Pasek "Podstawowy" jest traktowany jako i jego nie da się wyłączyć.

| <b>B</b> SH              | Dostosuj |                        | ×   |
|--------------------------|----------|------------------------|-----|
| Narzędzia Polecen        | ia Opcje |                        |     |
| Paski Narz <u>e</u> dzi: |          |                        |     |
| Podstawowy               |          | <u>N</u> owy           |     |
| Cenniki                  |          | Zmi <u>e</u> ń nazwę,, | , ] |
|                          |          | <u>U</u> suń           |     |
|                          |          | <u>R</u> esetuj        |     |
|                          |          |                        |     |

## Okno z wszystkimi cennikami podczas dodawania pozycji do dokumentów

W wersji 13.2 iHurt stworzono narzędzie pozwalające na łatwe korzystanie z różnych cenników sprzedaży podczas wystawiania dokumentów dla klienta - dla danego towaru widzimy ceny we wszystkich cennikach i możemy z nich skorzystać (jeżeli konfiguracja iHurt na to pozwala).

#### Realizacja

1. Okno dodawania pozycji do FV/WZ/zamówienia od odbiorcy rozbudowano o sekcję

**"Ceny sprzedaży"** pokazującą listę cen sprzedaży we wszystkich cennikach (przykład na rysunku poniżej). Oczywiście we wszystkich cennikach, do których użytkownik ma uprawnienia. Lista ustawiona jest wstępnie na takim cenniku w jakim dokonujemy sprzedaży (cenniku przypisanym do kontrahenta)

| <b>1</b> 5H                                                |                                                                             | iSH (                                                     | BAZA DEN                                          | /IO) - Towa      | r: Napój ov            | voc."Rajski          | i" 0,2I-jabłko                                           |       | - 🗆              | ×         |
|------------------------------------------------------------|-----------------------------------------------------------------------------|-----------------------------------------------------------|---------------------------------------------------|------------------|------------------------|----------------------|----------------------------------------------------------|-------|------------------|-----------|
| Symbol towaru: S                                           | NK002                                                                       |                                                           |                                                   |                  |                        |                      |                                                          |       |                  |           |
| <u>1</u> .Partie towaru (cer                               | nnik: Hurtowa netto                                                         | )<br>                                                     | D                                                 | <b>.</b>         |                        |                      | <u>2</u> .Ceny sprzedaży                                 |       | - ·              |           |
| Data przyjęcia Nu                                          | umer serii 1                                                                | Vetto                                                     | Brutto                                            | Cena zakupu      | llość                  | Marża [%]            | <ul> <li>E Cennik</li> <li>Detelőene her tila</li> </ul> | L'ena | Cena min.        | U ^       |
| 2004.10.26                                                 |                                                                             | 0,90                                                      | 1,11                                              | 0,660            | 5                      | 26,67                | Detaliczna brutto                                        | 1,01  | 0.70             |           |
| <                                                          |                                                                             |                                                           |                                                   |                  | 6                      | >                    | × <                                                      |       | <u>P</u> rzepisz | ,<br>cenę |
| Cena sprzedaży n<br>Wylicz cen<br>Cena zakupu nettr<br>0,0 | etto:<br>0,86<br>ię kompletu<br>o: Cena zakupu<br>000<br>owe narzędzia usta | Ilość:<br>Kajku<br>brutto: Mai<br>0,000<br>alania ceny sj | ilator jednoste<br>rża [%]:<br>100,00<br>przedaży | Lipust<br>Stawkk | [%]: Cena nett<br>0,00 | o po upuście<br>0,86 |                                                          |       |                  |           |
|                                                            |                                                                             |                                                           |                                                   | X Anu            | lui                    |                      |                                                          |       |                  |           |

Pod listą jest przycisk **"Przepisz cenę"** przepisujący cenę z cennika na którym stoimy na liście do okna "Cena sprzedaży". Przycisk działa tylko jeżeli w konfiguracji nie jest włączony parametr "Blokuj zmianę grupy cen podczas sprzedaży". Jeżeli parametr jest włączony opcja nie jest dostępna, bo iHurt pilnuje, aby mógł być stosowany w sprzedaży tylko cennik przypisany kontrahentowi w jego kartotece.

 W oknach wyboru towarów do FV/WZ/zamówienia od odbiorcy oraz oknie "Towary w magazynie" jest w menu opcja "Informacje -> Partie" wyświetlająca okno z informacjami o partiach i cenach we wszystkich cennikach. W wersji 13.2 dołożono możliwość uruchamiania tej opcji (wyświetlania okna) za pomocą klawisza skrótu - Ctrl + r.

#### Pozostałe nowe opcje i zmiany

1. "Przestawna analiza sprzedaży" - marża kwotowo w podsumowaniach.

Podsumowanie przestawnej analizy sprzedaży rozbudowano o kolumnę "Marża kwotowo".

| ish (baza den                                                                           | MO) - Przestav          | wna analiza     | a sprzedaży              |                          | - 🗆                                 | ×               |
|-----------------------------------------------------------------------------------------|-------------------------|-----------------|--------------------------|--------------------------|-------------------------------------|-----------------|
| 🗿 Wydruk 🛛 📕 🖉 Szukaj 🖍 100%                                                            | • A 1                   | <b>A</b><br>00% |                          |                          | Drukuj strony: 💌 📭 🖞<br>wszystkie 1 | <u>//yjście</u> |
| l-pomarań                                                                               | 1                       | szt             | 12,000                   | 7,92                     | 10,80                               | ^               |
| l-jabłko                                                                                |                         | szt             | 2,000                    | 1,32                     | 1,72                                |                 |
| l-cz.porz                                                                               | l I                     | szt             | 3,0001                   | 1,98                     | 2,551                               |                 |
| l - jabłko                                                                              | l l                     | opk             | 10,000                   | 13,50                    | 169,80                              |                 |
| - pomarań                                                                               | l l                     | szt             | 6,0001                   | 8,10                     | 10,75                               |                 |
| Sumarycznie<br>Sprzedaż związana z dok. mag.:<br>Sprzedaż nie związana z dok. mag.:<br> | Marża %<br>28,57<br>N/D | Marża           | kwotowo<br>464,02<br>N/D | Zakup<br>1 159,96<br>N/D | Sprzedaż<br>1 623,98<br>0,00        |                 |
| Sprzedaż razem                                                                          |                         |                 |                          |                          | 1 623,98                            | ~               |
|                                                                                         |                         |                 |                          |                          |                                     | >               |
|                                                                                         |                         |                 |                          |                          | 1 z 1                               |                 |

2. Analiza "Premie przedstawicieli handlowych" - podsumowanie ogólne.

W analizie "Premie przedstawicieli handlowych", w sekcji podsumowań dołożono podsumowanie "**OGÓŁEM**" podsumowujące: obrót netto, zysk netto oraz wynagrodzenie

| K                              |                                                  | Premie p                            | orzedstawicieli handlowych          |                                                             | - 🗆 ×                                       |
|--------------------------------|--------------------------------------------------|-------------------------------------|-------------------------------------|-------------------------------------------------------------|---------------------------------------------|
| ◀◀#▶₦ @                        | 🗿 Wydruk 🛛 🔛 🔎 Szukaj 🥻                          | a 100% A                            | A.                                  |                                                             | Drukuj strony: 💌 💵 🕸 Wyjście<br>wszystkie 1 |
| +<br> Symbol<br>               | Przedstawiciel handlowy                          |                                     | Obrót netto   Zysk<br>              | netto   Średnia  Premia  Wysokość<br>  marža %   %   premii | ' Wynagrodze  Razem  <br>  nie              |
| PH0001<br>  Obrót I próg:      | Pośrednictwo handlowe - Jan<br>2 000,00 II próg: | n Kowalski<br>0,00 Prowizja I próg: | 21,50 <br>: 3,00 % II próg: 5,00 %  | 0,00  0,00  3,00  0,<br>Obrót netto sprzedaży nie związ     | 00  0,00  0,00 <br>z mag.: 0,00             |
| PH0003<br>  Obrót I próg:<br>+ | Albert Iksiński<br>2 000,00 II próg:             | 0,00 Prowizja I próg:               | 121,73 <br>: 0,00 % II próg: 0,00 % | 28,89  23,73  0,00  0,<br>Obrót netto sprzedaży nie związ   | 00  0,00  0,00 <br>z mag.: 0,00             |
|                                |                                                  | Ogółem:                             | Obrót netto<br>143,23               | Zysk netto<br>28,89                                         | Wynagrodzenie razem<br>0,00                 |
|                                |                                                  |                                     |                                     |                                                             | 1 z 1                                       |

3. Raport "Rejestry VAT" - opcja "Wyniki w formie tabeli"

Raport "Rejestry VAT" został rozbudowany o opcję "Wyniki w formie tabeli" umożliwiającą m.in. eksport danych do pliku Excela.

4. Raport "Rejestry VAT zbiorczo" - wybór analizowanych rejestrów sprzedaży.

Raport został rozbudowany o możliwość ograniczenia analizowanych danych do tylko wybranych rejestrów sprzedaży (dotychczas wszystkie rejestry). Opcja szczególnie pożyteczna dla firm wielooddziałowych pracujących na jednej "centralnej" bazie iHurt.

### 5. "Analiza sprzedaży według klasyfikacji" - wybór analizowanych rejestrów sprzedaży.

Raport został rozbudowany o możliwość ograniczenia analizowanych danych do tylko wybranych rejestrów sprzedaży (dotychczas wszystkie rejestry). Opcja szczególnie pożyteczna dla firm wielooddziałowych pracujących na jednej "centralnej" bazie iHurt.

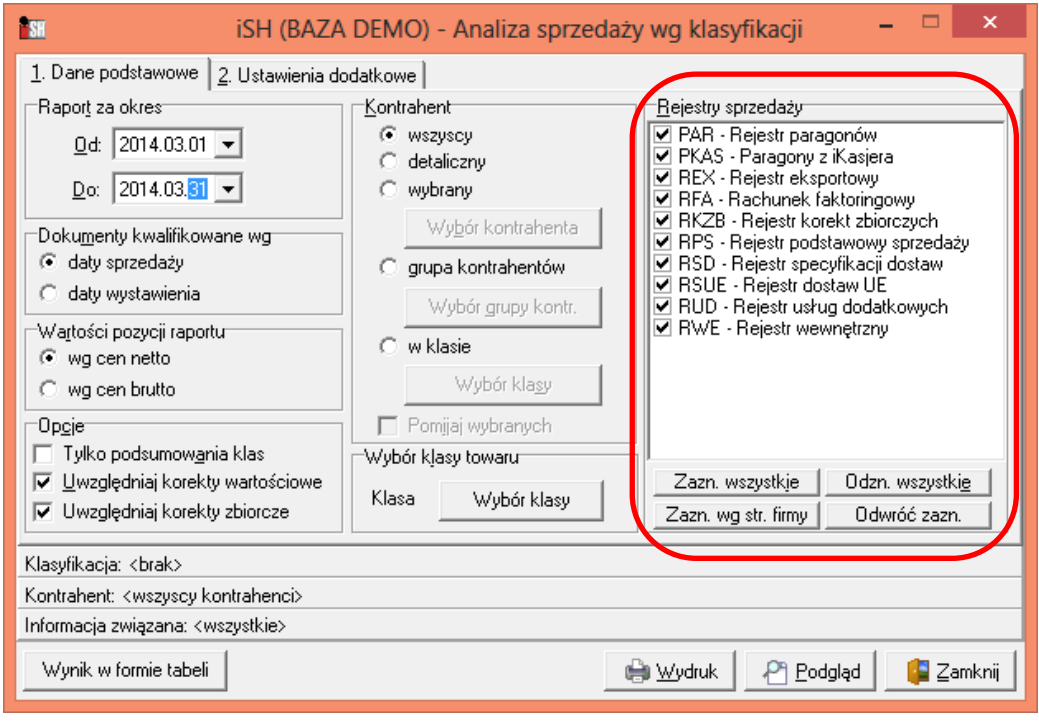